# 6. 抽選申込の確認・変更・取消

利用者用操作マニュアル

- 6. 抽選申込の確認・変更・取消
  - 6-1. 抽選申込の確認

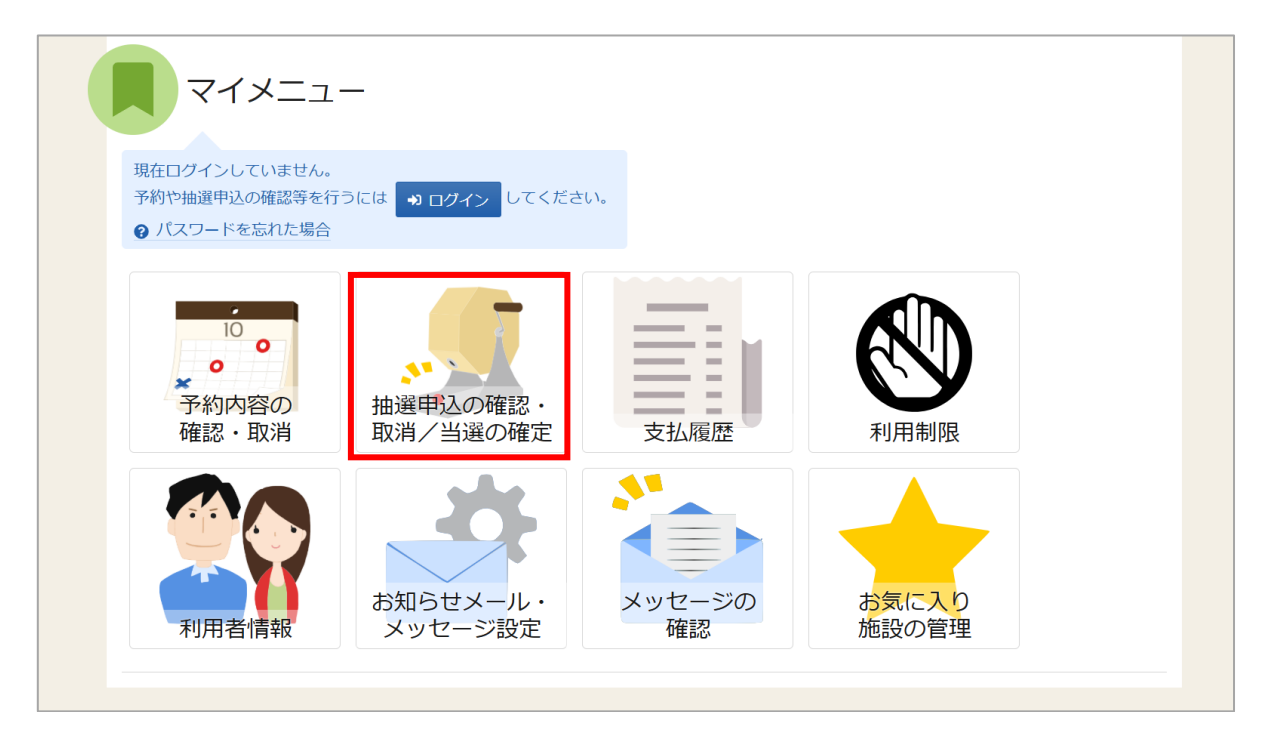

マイメニューの「抽選申込の確認・取消/当選の確定」を押してください。

| ログイン<br><sub>利用者IDとパスワードを入</sub> | カして「ログイン」ボタンを押して | < だ さ い 。                    |     |
|----------------------------------|------------------|------------------------------|-----|
|                                  | ▲ 利用者ID          | 40000029                     |     |
|                                  | 🔧 パスワード          | ······ •                     |     |
|                                  |                  | ℓ パスワードを忘れた場合や、パスワード設定はこちらから |     |
|                                  |                  |                              |     |
|                                  |                  |                              |     |
|                                  |                  |                              |     |
| ☆ Homeに戻る                        |                  | < 前に戻る → ログ                  | ブイン |

利用者 ID とパスワードを入力し、「ログイン」ボタンを押してください。 ※既にログインしている場合は、表示されません。

利用者用操作マニュアル

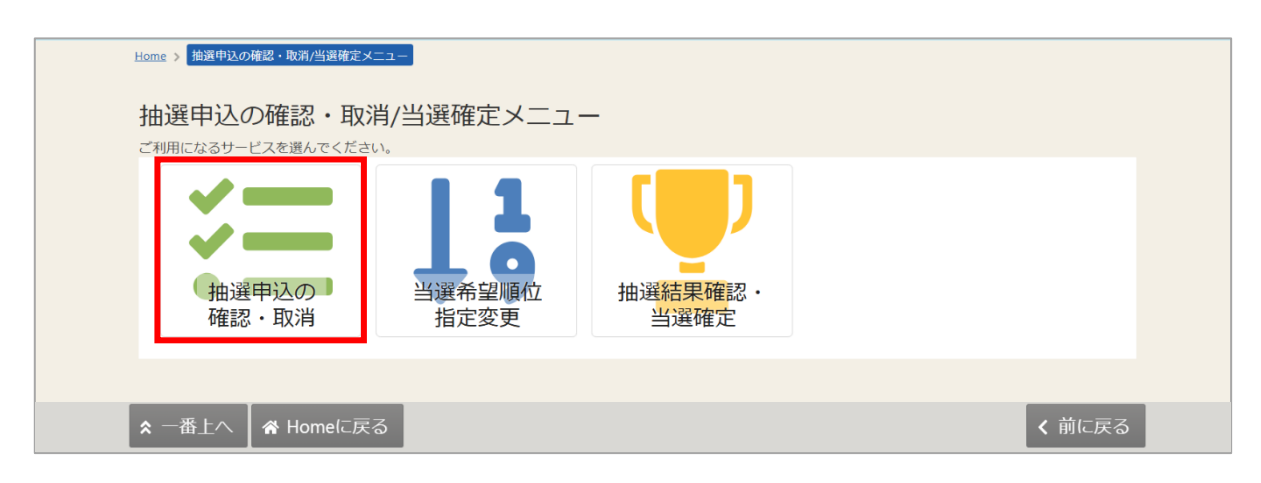

抽選確認・取消/当選確定メニューが表示されるので「抽選申込の確認・取消」を押してください。

| 1 並び順 • 利用日順                           |        |
|----------------------------------------|--------|
|                                        | ○ 施設順  |
|                                        |        |
| 申込間尚中       □ 施設       □ 施設       □ 施設 |        |
| 久我山会館第1集会室 2025/4/2(水) 9:00~ 15:00 1   | 選択     |
| 申込期間中                                  |        |
| ▼ <u>問</u> 施設 前別用日 ③ 時間帯 ↓ 当選希望順位      | 222.10 |
|                                        | 選択     |

上図赤四角枠の矢印を押すと利用目的・人数・延長の有無など、抽選予約の詳細が表示されます。 ※当選希望数を確認したい場合は、「6-3.当選順位の変更」をご確認ください。

申し込み内容を変更したい場合は、抽選申し込み期間中に、抽選申し込みの取り消しを行い、申し 込みをし直してください。 ※取り消し方法は、「6-2.抽選申込の取消」をご確認ください。

## 利用者用操作マニュアル

【集会施設のホールの連続申し込みについて】

| Home > 抽選申込の確認・取消/当選び | <u>                                      </u> | 肖完了                   |                                       |
|-----------------------|-----------------------------------------------|-----------------------|---------------------------------------|
| 抽選申込の確認・              | 取消                                            |                       |                                       |
| 抽選申込の取消を行う場合は取り       | 消す抽選申込の「選択」ボタンを選択し、「取消」                       | ボタンを押してください。(複数選択できます | · )                                   |
|                       |                                               |                       | 母 一覧を印刷                               |
|                       |                                               | ↓並び順                  | <ul> <li>利用日順</li> <li>施設順</li> </ul> |
|                       |                                               |                       |                                       |
| 申込期間中                 |                                               | 7.4-                  |                                       |
|                       |                                               |                       | × 選択                                  |
| 久我田云館 ハール             | 2025/9/1(月) 9:00~21:00                        |                       |                                       |
|                       |                                               |                       |                                       |
|                       |                                               |                       |                                       |
|                       |                                               |                       |                                       |
|                       |                                               |                       |                                       |
| ★ 一番上へ                | こ戻る                                           |                       | く前に戻る 💼 取消                            |

集会施設のホールに連続の利用日で申し込みをした場合、初日の情報が表記されます。 初日の左端にある矢印(上図赤四角枠)を押すことで、初日の詳細や初日以外の申し込み内容を確認 することができます。

集会施設のホールの連続申し込み内容を変更したい場合は、抽選申し込み期間中に、抽選申し込みの 取り消しを行い、申し込みをし直してください。

※取り消し方法は、「6-2.【補足 集会施設のホールの取消について】」をご確認ください。

6-2. 抽選申込の取消

| Home > 描述中込の確認・取消/当選確定メニュー<br>抽選申込の確認・取消/当選確定メニュー<br>ご利用になるサービスを選んでください。              |       |
|---------------------------------------------------------------------------------------|-------|
| <ul> <li>油選申込の<br/>確認・取消</li> <li>油選希望順位<br/>指定変更</li> <li>当選希望順位<br/>指定変更</li> </ul> |       |
| ★ 一番上へ 者 Homeに戻る                                                                      | く前に戻る |

マイメニューの「抽選申込の確認・取消/当選の確定」を選択し、「抽選申込の確認・取消」を 押してください。

|   |             |             |             |          | 日 一覧を印刷          |
|---|-------------|-------------|-------------|----------|------------------|
|   |             |             |             |          | 14 並び順 •利用日順 施設順 |
| Ē | 申込期間中       |             |             |          |                  |
| ~ | <u>前</u> 施設 | 📋 利用日       | ① 時間帯       | ↓ 書選希望順位 |                  |
|   | 久我山会館 第1集会室 | 2025/4/2(水) | 9:00~ 15:00 | 1        | × 選択             |
|   | 申込期間中       |             |             |          |                  |
| ~ | <u>囲</u> 施設 | 📋 利用日       | ○ 時間帯       | ↓ 計選希望順位 |                  |
|   | 久我山会館 第1集会室 | 2025/4/3(木) | 9:00~ 15:00 | 2        | × 選択             |

取り消しを行いたい申し込みの右端にある「取消」ボタンを選択し、右下の「取消」ボタンを押し てください。

複数の抽選申し込みを選択できます。

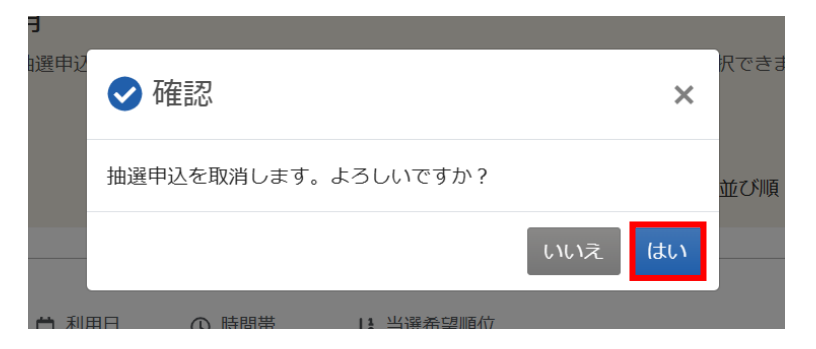

確認メッセージが表示されるので「はい」を押してください。

| Home | <ul> <li>         抽選申込の確認・取消     </li> </ul>                                                                                                    | 消/当選確定メニュ | 二 > 抽選申込の確認  | ・取消 > 抽選申込  | 取消完了           |                |           |  |
|------|----------------------------------------------------------------------------------------------------|-----------|--------------|-------------|----------------|----------------|-----------|--|
|      |                                                                                                    |           |              |             |                |                |           |  |
| 抽    | 選申认 取                                                                                                    | 消完了       |              |             |                |                |           |  |
|      |                                                                                                    | ±1.7-     |              |             |                |                |           |  |
| 201  | и странение странение с | × 0/2°    |              |             |                |                |           |  |
|      |                                                                                                    |           |              |             |                |                | - 日 一覧を印刷 |  |
|      |                                                                                                    |           |              |             |                |                |           |  |
|      | 园 施設                                                                                                    |           | ➡ 利用日        | ▲ 時間帯       | 11 出還差切晒       | k <del>4</del> |           |  |
|      |                                                                                                    | hts       |              | C MIENT     | 19 3/2017 2/18 |                |           |  |
|      | 久我山会館                                                                                                    | 第1集会室     | 2025/4/2 (水) | 9:00~ 15:00 |                | 1              |           |  |
|      |                                                                                                    |           |              |             |                |                |           |  |
|      |                                                                                                    |           |              |             |                |                |           |  |
|      |                                                                                                    |           |              |             |                |                |           |  |
|      |                                                                                                    |           |              |             |                |                |           |  |
|      |                                                                                                    |           |              |             |                |                |           |  |
|      |                                                                                                    |           |              |             |                |                |           |  |
|      |                                                                                                    |           |              |             |                |                |           |  |
|      |                                                                                                    |           |              |             |                |                |           |  |
|      |                                                                                                    |           |              |             |                |                |           |  |
|      |                                                                                                    |           |              |             |                |                |           |  |
|      |                                                                                                    |           |              |             |                |                |           |  |
|      | THE ALL                                                                                                    | 1         |              |             |                |                |           |  |
| ~    |                                                                                                    | 10merc 天る |              |             |                |                |           |  |

抽選申込取消完了画面が表示されます。取り消しは完了です。

## 利用者用操作マニュアル

【補足 集会施設のホールの取消について】

| 抽選申 | 込の取消を行う場合は取り | 消す抽選申込の「    | 選択」ボタンを選    | 択し、「取消」ボタンを押してく | ださい。(複数選択できます。) |
|-----|--------------|-------------|-------------|-----------------|-----------------|
|     |              |             |             |                 |                 |
| •   | 申込期間中        | 📋 利用日       | ③ 時間帯       | ↓3 当選希望順位       |                 |
|     | 久我山会館 ホール    | 2025/9/1(月) | 9:00~ 21:00 | 1               | × 選択            |
|     |              |             |             |                 |                 |
|     |              |             |             |                 |                 |
|     |              |             |             |                 |                 |
|     |              |             |             |                 |                 |

連続の利用日で集会施設のホールの申し込みをした場合、一部の日にちだけ取り消しをすること はできません。

初日の右端にある「選択」ボタンを選択し、右下の「削除」ボタンを押して、全ての日程の取り消 しをしてください。

※初日の左端にある矢印を押すことで、初日の詳細や初日以外の申し込み内容を確認することができます。

6-3. 当選順位の変更

| <ul> <li>油選申込の<br/>確認・取消</li> <li>強選希望順位<br/>指定変更</li> <li>出選希望順位<br/>当選希望順位</li> <li>当選希望順位</li> <li>当選希望順位</li> <li>当選確定</li> </ul> |  |
|----------------------------------------------------------------------------------------------------|--|
|                                                                                                    |  |

マイメニューの「抽選申込の確認・取消/当選の確定」を選択し、「当選順位指定変更」を 押してください。

| Home > 協選中込の確認・助<br>当選希望順位<br>当選希望順位を指定する<br>ボタンもしくはドラッグ | 第/当連載業メニュニ > 当連希望集合<br>指定 変更<br>抽選申込の一覧です。<br>操作で抽選申込の当選希望順に並べ | (新定 変更 > 当選希望所位指定 変更完) (替えてください。 | 7 |                                 |                                                           |
|----------------------------------------------------------|----------------------------------------------------------------|----------------------------------|---|---------------------------------|-----------------------------------------------------------|
| 集会優先団体抽選<br>(1次)                                         | 集会優先団体抽選                                                       | (1次)                             | 1 | 当選希望数                           | <ul> <li>● 受付締切日時</li> <li>2025/1/24 (金) 00:00</li> </ul> |
|                                                          | ≡ 第 <b>1</b> 希望                                                | 施設<br>Ξ 久我山会館 第1 集会室             |   | 利用日時<br>2025/4/1(火) 09:00 - 15: | 00                                                        |
|                                                          | ti.                                                            |                                  |   |                                 |                                                           |
|                                                          | ≡ 第 2 希望                                                       | 施設                               |   | 利用日時                            |                                                           |
|                                                          |                                                                | 三 久我山会館 第1集会室                    |   | 2025/4/2(水) 09:00 - 15:         | 00                                                        |
|                                                          |                                                                |                                  |   |                                 |                                                           |
| ★ 一番上へ 希                                                 | Homeに戻る                                                        |                                  |   |                                 | < 前に戻る / 変更                                               |

当選順位指定変更が表示されます。当選順位、または当選希望数を変更して「変更」ボタンを 押してください。

※変更方法は、「5. 抽選の申込」の手順をご確認ください。

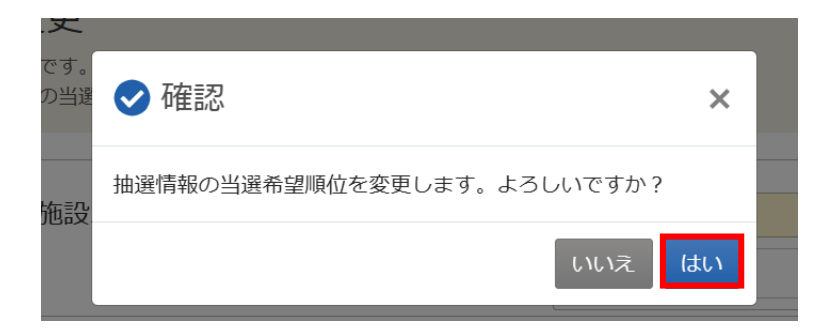

確認メッセージが表示されます。「はい」を押してください。

| Home > 抽選申込の確認・取消/当選              | <u>結定メニュー</u> > 当選希望順位指定 変更 > <mark>当選希望順位指定 変更完了</mark> |            |                  |  |
|-----------------------------------|----------------------------------------------------------|------------|------------------|--|
| <b>当選希望順位指定</b><br>当選希望順位を変更しました。 | 変更完了                                                     |            |                  |  |
| 集会優先団体抽選<br>(1次)                  | 集会優先団体抽選(1次)                                             | 当選希望数<br>2 |                  |  |
|                                   | ≘ 第1希望                                                   |            |                  |  |
|                                   | 施設                                                       | 利用日時       |                  |  |
|                                   | 久我山会館 第1集会室                                              | 2025/4/2 ( | 水) 09:00 ~ 15:00 |  |
|                                   | ≡ 第2希望                                                   |            |                  |  |
|                                   | 施設                                                       |            | 利用日時             |  |
|                                   | 久我山会館第1集会室                                               | 2025/4/1 ( | 火) 09:00 ~ 15:00 |  |
|                                   |                                                          |            |                  |  |
|                                   |                                                          |            |                  |  |
| 🕿 一番上へ 🖌 🕷 Home                   | に戻る                                                      |            |                  |  |

当選順位の変更完了画面が表示されます。変更は完了です。

6-4. 抽選結果の確認

| Home > 描述中辺<br>抽選申込<br>ご利用になるサ | 2の確認・取消/当選確定メニ<br>への確認・取消<br>ービスを選んでください。 | □<br>/当選確定メニュ・ | _                                     | _ |  |
|--------------------------------|-------------------------------------------|----------------|---------------------------------------|---|--|
| (抽)<br>確語                      | 選申込の<br>認・取消                              | 当選希望順位<br>指定変更 | 1000000000000000000000000000000000000 |   |  |
|                                |                                           |                |                                       |   |  |

マイメニューの「抽選申込の確認・取消/当選の確定」を押した後、「抽選結果確認・当選確定」を 押してください。

| Home > 抽選申込の確認 - 取用/5<br>抽選結果の確認<br>抽選結果一覧から、確定また | 調査部業の確認・監護権定 → 施調結果の確認・監護権定 当連権定定了     ・ 当選確定     は辞返を選択し、「変更」ボタンを押してください。(複数選択できます。)                                                                                       |                                 |
|---------------------------------------------------|----------------------------------------------------------------------------------------------------|---------------------------------|
|                                                   | ▼ すべて開く                                                                                                    | ⊖ 一覧を印刷                         |
|                                                   | 集会一般抽選申込(2次)<br></td <td>● 受付総切日時<br/>2025/2/15 (土) 00:00</td>                                                                                                    | ● 受付総切日時<br>2025/2/15 (土) 00:00 |
| 集会一般抽選申込<br>(2次)                                  | 回 施設     □ 利用日     ○ 時間帯     ↓↓     当送希望順位       久我山会館     第1 集会室     2025/4/1 (火)     9:00 ~ 15:00     1       後延長     ○ 時間帯     延長使用料       有     15:00 ~ 15:45     300 円 | ● 確定 ● 辞退                       |
|                                                   | 200     20     2025/4/2 (水) 9:00 ~ 15:00 2                                                                                                    |                                 |
|                                                   | 回順         ●         利用日         ○         時間帯         1↓         当迷希記順位           久我山会館         第1集会室         2025/4/5 (土)         13:00 ~ 18:00         3                 | ○ 桶定 ○ 新退                       |
|                                                   | 前延長 ① 時間帯 延長使用料<br>有 12:15 ~ 13:00 300 円                                                                                                    |                                 |
|                                                   | 後延長 ① 時間帯 延長使用料<br>有 18:00 ~ 18:45 300 円                                                                                                    |                                 |
| ★ 一番上へ 希 Hor                                      | neに戻る                                                                                                    | < 前に戻る                          |

抽選結果の一覧が表示されます。

利用者用操作マニュアル

6-5. 当選確定·辞退

同一日の同時間帯に複数の施設が当選した場合、当選分の確定(重複した申し込み)をす ることはできませんのでご注意ください。

また、利用制限中の場合、当選の確定はできません。

| <ul> <li>抽選申込の<br/>確認・取消</li> <li>当選希望順位<br/>指定変更</li> <li>抽選</li> </ul> | ま<br>書<br>果<br>確<br>定<br>・<br>・<br>。<br>選<br>確<br>定 |
|--------------------------------------------------------------------------|-----------------------------------------------------|

マイメニューの「抽選申込の確認・取消/当選の確定」を押した後、「抽選結果確認・当選確定」を 押してください。

| Home > 施道中込の接起。取消/当道後定メニュー > 結試結果の接認。当高情定 > 強調結果の確認,当選続定 当選種定完了          |              |
|--------------------------------------------------------------------------|--------------|
| 抽選結果の確認・当選確定                                                             |              |
| <b>抽選結果一覧から、確定または辞退を選択し、「変更」ボタンを押してください。(複数選択できます。)</b>                  |              |
| e                                                                        | 一覧を印刷        |
| ✓ すべて開く                                                                  |              |
| 集会一般抽選申込(2次)                                                             | 村緣切日時        |
| ♥ 当選確定後の辞退はできません。 2025/2/                                                | 15 (土) 00:00 |
| BR 🝷                                                                     |              |
|                                                                          | 0 経過         |
| 久我山会館 第1集会室 2025/4/1(火) 9:00~15:00 1                                     |              |
| 後起長 〇 時間帯 延長使用料                                                          |              |
| 有 15:00~15:45 300 円                                                      |              |
| · · · · · · · · · · · · · · · · · · ·                                    |              |
| ● 回 施設 ● 利用日 ① 時間帯 14 当進希望順位 ○ 年間小会館 第14年会第 2026(42(4)) 0.00 m 15:00 2   |              |
| → 1 第1 第1 第1 第1 第1 第1 第1 第1 第1 第1 第1 第1 第                                |              |
| the T                                                                    |              |
| ✓ 圓 施設 首 利用日 ① 時間帯 は 当進希望換位<br>久我山会館 葉1 集会室 2025/4/5 (十) 13:00 ~ 18:00 3 | ○ 辞退         |
|                                                                          |              |
| 有 12:15 ~ 13:00 300 円                                                    |              |
| 後近長 ① 時間帯 延后使用料                                                          |              |
| 有 18:00~18:45 300 円                                                      |              |
|                                                                          |              |
|                                                                          |              |
| ★ 一番上へ 骨 Homeに戻る                                                         | (る / 変更      |
|                                                                          |              |

抽選結果の一覧が表示されます。

### 利用者用操作マニュアル

|                  | 辞過を選択し、「変更」ボタンを押してください。(複数選択できます。)                                                                                                    | ⊖ 一覧を印刷                                |
|------------------|----------------------------------------------------------------------------------------------------|----------------------------------------|
|                  | <ul> <li>▼ ずべて開く</li> <li>集会一般抽選申込(2次)</li> <li>● 当選確注後の辞退はできません。</li> </ul>                                                                                                    | ● 受付總切日時<br>2025/2/15 (土) 00:00        |
| 集会一般抽選中込<br>(2次) | 地廠         □         利用日         ○         時間幣         は         当選希認順位           久我山会館         第1集会室         2025/4/1 (火)         9:00 ~ 15:00         1           後起長         ○         時間帯         延貨使用料           有         15:00 ~ 15:45         300 円    | <ul> <li>● 確定</li> <li>○ 辞退</li> </ul> |
|                  | 第30<br>■ 施設<br>○ 時間帯 1↓ 当道希望勝位<br>久我山会館 第1集会室 2025/4/2 (水) 9:00 ~ 15:00 2<br>当直 ▼                                                                                                    |                                        |
|                  | <ul> <li>▼ 図 施設</li> <li>○ 新田市</li> <li>○ 新田市</li> <li>↓ 当進希望納位</li> <li>久我山会館</li> <li>第 1 集会室</li> <li>2025/4/5 (土)</li> <li>13:00 ~ 18:00</li> <li>3</li> <li>前証長</li> <li>○ 時田幣</li> <li>延長使用料</li> <li>有</li> <li>12:15 ~ 13:00</li> <li>300 円</li> </ul> | ○ 薙定 ● 辞退                              |
|                  | 後起長 () 時間带                                                                                                    |                                        |

当選した予約のうち、そのまま利用する予約に関しては、「確定」を選択してください。 利用しない予約に関しては、「辞退」を選択してください。 全ての当選予約の「確定」「辞退」を選択し、「変更」ボタンを押してください。

※**当選確定期間内に「確定」にしなかった予約は、自動的に辞退としたものとして判定されます**。 ※当選確定期間内であれば、何度でも「確定」「辞退」の変更をすることができます。

| 15:00     | 0~15:45  300 円                     |         |
|-----------|------------------------------------|---------|
| 当選 ♥      | ✔ 確認                               | ×       |
| 久我山会      | 当選した抽選情報の確定状況を変更します。よろ             | らしいですか? |
| <u>当選</u> |                                    | いいえ はい  |
| <br>久我山会  | 館 第1集会室 2025/4/5 (土) 13:00 ~ 18:00 | 3       |

確認メッセージが表示されるので「はい」を押してください。

## 利用者用操作マニュアル

| Home > 抽選中記の確認・取消/<br>抽選結果の確認<br>抽選結果を以下の通り変更し | 当選携定メニュニッ 論選結果の機器・当選機定 > 輸選結果の機器・当選権定 当選権定定了<br>・ 当選確定 当選確定完了<br>ました。                                                                                                    | ⊖ 一覧を印刷                        |
|------------------------------------------------|----------------------------------------------------------------------------------------------------|--------------------------------|
| 集会一般抽選申込<br>(2次)                               | <ul> <li>▼ すべて開く</li> <li>集会一般抽選申込(2次)</li> <li>当選確定後の辞退はできません。</li> <li></li></ul>                                                                                                    | ● 受付締切日時<br>2025/2/15(土) 00:00 |
|                                                | <ul> <li>後延長 ① 時間帯 延長使用料</li> <li>有 15:00 ~ 15:45 300 円</li> <li>留所成案</li> <li>● 団 施設 □ 利用日 ② 時間帯 ↓↓ 当送希望原位<br/>久我山会館 第1集会室 2025/4/5 (土) 13:00~ 18:00 3</li> <li>前疑長 ① 時間帯 延長使用料</li> </ul> |                                |
|                                                | 有     12:15 ~ 13:00     300 円       後延長     ①     時間帯     延長使用料       有     18:00 ~ 18:45     300 円                                                                                         |                                |

当選確定完了画面が表示されます。確定や辞退は完了です。

【補足 利用制限中の当選確定・辞退について】

|                   |                                                                                                    | 母 一覧を印刷             |
|-------------------|----------------------------------------------------------------------------------------------------|---------------------|
|                   | ▼ すべて開く                                                                                                    |                     |
|                   | 集会一般抽選申込(2次)<br>・ 当選権定後の辞退はできません。                                                                                                    | <ul> <li></li></ul> |
| 集会一般抽選申込<br>(2 次) | 当業         ●           ●         団 地段         白 利用日         ④ 時間幣         14         当選希證順位           久我山会館         第1 集会室         2025/4/1 (火)         9:00 ~ 15:00         1                       | 確定 59週              |
|                   | 後起長 ① 時間帯  延長使用料<br>有 15:00 ~ 15:45 300 円                                                                                                    |                     |
|                   | <ul> <li>8週</li> <li>回 地段</li> <li>○ 時間帯</li> <li>14 当送希望順位</li> <li>久我山会館 第1集会室</li> <li>2025/4/2 (水)</li> <li>9:00 ~ 15:00</li> <li>2</li> </ul>                                                   |                     |
|                   | 当選 置         ●         利用日         ③ 時間帯         13 当進希望順位           ◇ 団 地段         白 利用日         ③ 時間帯         13 当進希望順位           久我山会館 第1集会室         2025/4/5 (土)         13:00 ~ 18:00         3 | ○ 確定 ○ 辞退           |
|                   | 前城長 ① 時間带   延晨使用料<br>有 12:15 ~ 13:00 300 円                                                                                                    |                     |
|                   | 後起長 () 時間帯                                                                                                    |                     |

利用制限中の利用者 ID でログインした場合は、当選の確定や辞退の処理はできません。 メッセージが表示され、「変更」ボタン(赤四角枠部分)が押せない状態になります。 利用制限に関しては、「8. 利用制限」をご確認ください。 利用者用操作マニュアル

#### 【補足 同一日時の抽選確定について】

同一日の同時間帯に、複数の施設を利用することはできませんが、同施設内であれば異なる室場を利用 することができます。

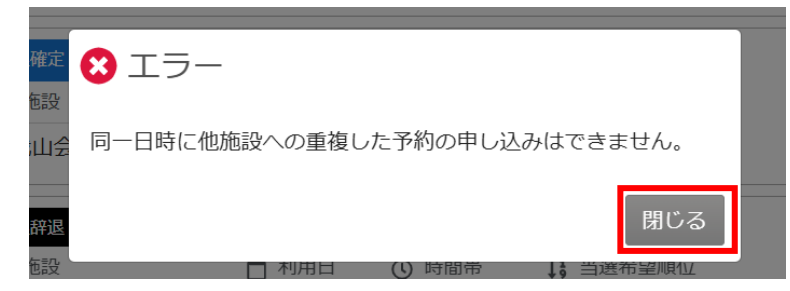

複数施設で同一日の同時間帯に、重複した当選があった場合、同一日の同時間帯に、複数の施設を利用 することができないため、確定しようとすると、上図のエラーが表示されます。

エラーを「閉じる」ボタンで閉じてから、当選した中から1件分だけ、当選の確定をしてください。

例:以下2件の抽選の申し込みを行い、2件とも当選した場合、両方を確定することはできません。

4月15日 9時~12時 久我山会館 第1集会室

4月15日 9時~12時 方南会館 第1集会室

同一日の同時間帯であっても、同一施設内であれば、室場が異なっていても重複した当選分の確定をす ることができます。

例:以下2件の抽選の申し込みを行い、2件とも当選した場合、両方を確定することができます。

- 4月15日 9時~12時 久我山会館 第1集会室
- 4月15日 9時~12時 久我山会館 第2集会室

この場合は上図のエラーではなく、下図の警告が表示されます。

警告のメッセージで「はい」を押せば、当選確定完了画面が表示されます。

「いいえ」を押すと抽選結果の確認・当選確定画面で、当選・辞退の選択をすることができます。

| 確定  | -                        |    |
|-----|--------------------------|----|
| 包設  | ▲ 警告 >>                  | <  |
| 山会  |                          | -8 |
|     | 同一日時に同施設への重複した予約を申し込みます。 |    |
| 辞退  | よろしいですか?                 |    |
| 新設  |                          |    |
| GRA |                          |    |
| 山会  |                          |    |
|     |                          |    |

※複数施設もしくは、複数室場の同一日の同時間帯に、重複した抽選当選がないのに、上図のエラーや 警告が表示された場合は、マイメニューの「予約内容の確認・取消」より、重複した申し込みがないか 確認してください。